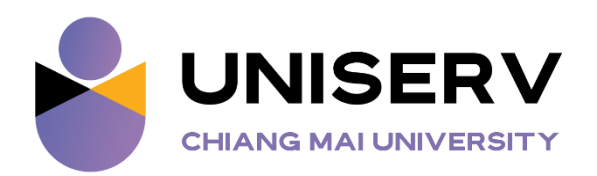

# ระบบ E-Service ของสำนักบริการวิชาการ มหาวิทยาลัยเชียงใหม่

สำนักบริการวิชาการ ได้มุ่งเน้นการพัฒนาระบบการให้บริการผ่านเครือข่ายอินเทอร์เน็ต E-Service โดยผู้ขอรับบริการไม่จำเป็นต้องเดินทางมายังหน่วยงาน ดังนี้

### 1. ระบบการให้บริการ

| າະບບ                      | URL                                             |
|---------------------------|-------------------------------------------------|
| ระบบ Carbon Neutral Event | https://uniserv.cmu.ac.th/carbon-neutral-event/ |
| ระบบลงทะเบียนหลักสูตรอบรม | https://www.uniserv.cmu.ac.th/training-th/      |

### 2. วิธีการใช้งานระบบการให้บริการ

2.1 เข้าเว็บไซต์ https://www.uniserv.cmu.ac.th จากนั้นคลิกที่เมนูบริการออนไลน์ (E-Service) เลือกช่องทางการบริการสำหรับผู้ใช้บริการภายนอก

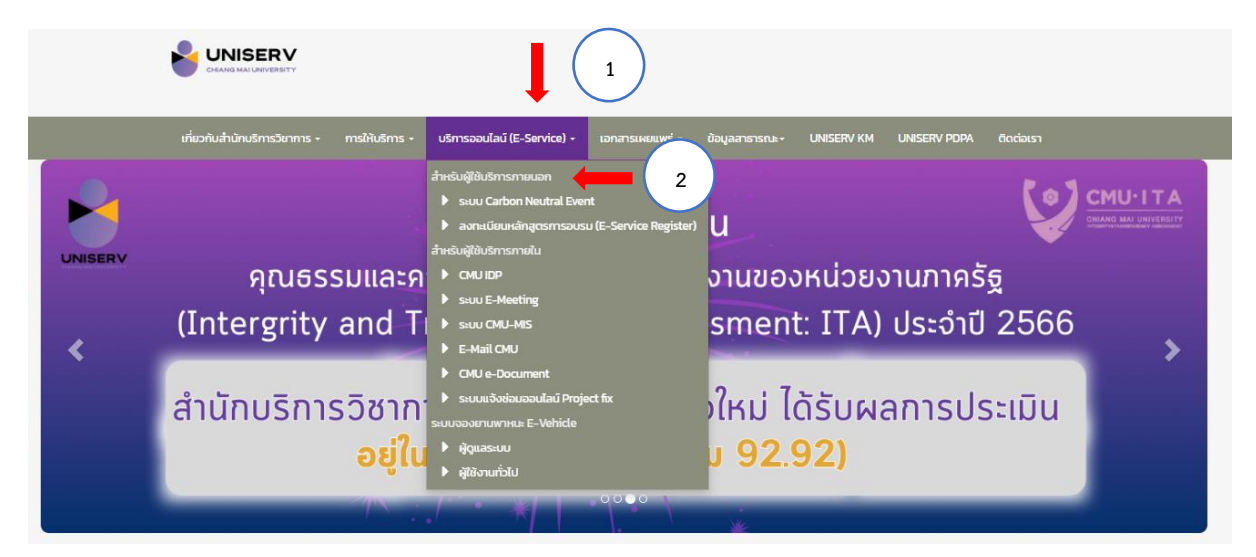

## 2.2 เลือกระบบที่ผู้ขอใช้บริการสนใจ ได้แก่

2.2.1 ระบบ Carbon Neutral Event : https://uniserv.cmu.ac.th/carbon-neutral-event/ เป็นระบบคำนวณ Carbon Neutral จากการจัดงานอีเว้นท์แบบลดโลกร้อน โดยให้ผู้ขอใช้บริการกรอกข้อมูลให้ ครบถ้วน เพื่อให้เจ้าหน้าที่ที่รับผิดชอบคำนวณการปล่อยก๊าซเรือนกระจกจากการทำกิจกรรมนั้น ๆ

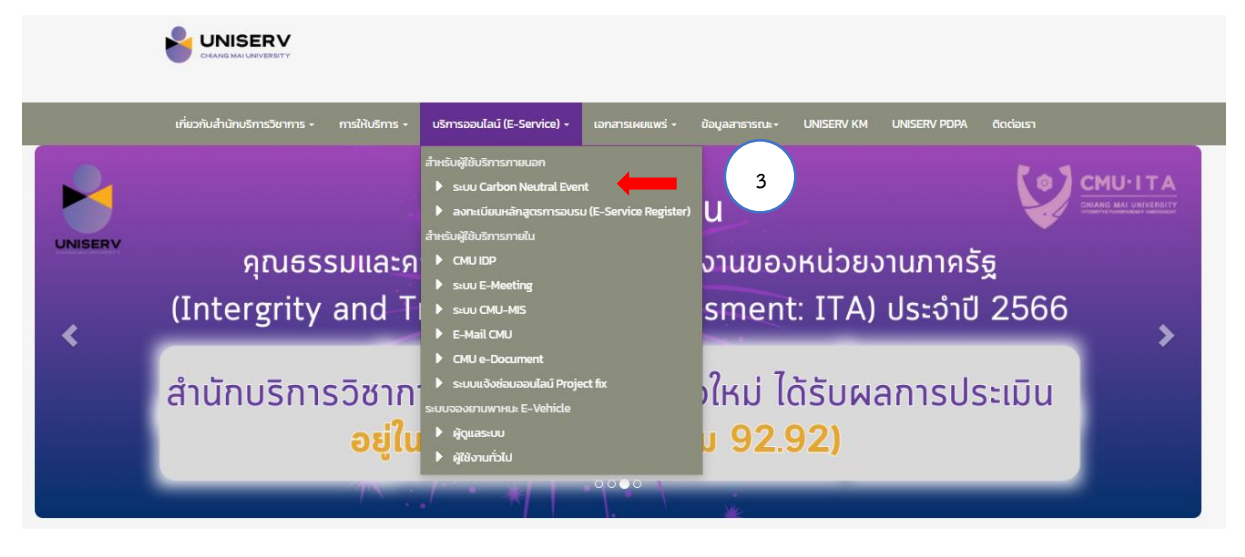

2.2.2 ก่อนจัดงาน

 ผู้ขอใช้บริการกรอกข้อมูลให้ครบถ้วนตามแบบฟอร์ม เช่น ความต้องการของลูกค้าในการ จัดกิจกรรม ประชุม สัมมนา หรือ อีเว้นท์ต่าง ๆ การเดินทาง อาหาร จำนวนผู้เข้าร่วมงานทั้งหมด วันและเวลา ในการจัดงาน

|                                                            | คำน                      | เวณก่อนจากจัดงานอีเว้นข | 1์ สำหรับเ |
|------------------------------------------------------------|--------------------------|-------------------------|------------|
|                                                            | 4                        |                         |            |
| •                                                          | กรอกข้อมูลห้องประชุม     | l                       |            |
|                                                            | ชื่องาน                  | ชื่อองค์กรหรือผู้จัดงาา | u          |
|                                                            | Service Design By PWA An | การประปาส่วนภูมิภา      | าค         |
|                                                            | เบอร์โทร                 | วันที่จัดงาน            |            |
| THONG KWAW 1 ROOM                                          | 1162                     | 03/12/2024              |            |
| 2ND FLOOR<br>Contact Us<br>Contact Us                      | จำนวนผู้ร่วมงานต่อวัน    | จำนวนวันจัดงาน          |            |
| <ul> <li>S Tel: 053-942852, 0818826411</li> <li></li></ul> | 100                      | 2                       |            |
| ห้อง ทองกวาว1                                              | ห้องประชุม               | จำนวนมื้ออาหาร          |            |
| () 18 m v 21 m                                             | ทองกวาว1                 | 4                       | ÷.         |
| ≗ 200 คน                                                   |                          |                         |            |
|                                                            | SU                       | ubmit 🔶 🗧 🖉             | 5          |

#### การลดการปล่อยก๊าซเรือนกระจก

ทาง UNISERV มีนโยบายส่งเสริมการจัดงานอีเว้นท์ที่ปลอดคาร์บอน จึงเชิญ ชวนท่านจัดงานอีเว้นท์โดยปลอดคาร์บอนเพื่อลดก๊าซเรือนกระจก ซึ่งเป็นสาเหตุที่ ทำให้เกิดภาวะโลกร้อน

การจัดงานอีเว่นท์ สามารถเป็นส่วนหนึ่งในการลดปัญหาภาวะโลกร้อนได้ด้วย การทำกิจกรรมชดเชยคาร์บอน โดยการจัดหาคาร์บอนเครดิตมาชดเชย กับก๊าซ เรือนกระจกที่ปล่อยออกมาจากกิจกรรม ต่างๆ ของการจัดงานเพื่อทำให้ ก๊าซเรือน กระจกสุทธิลดลง เรียกว่า Carbon Offset หรือ ทำให้ก๊าซเรือนกระจกสุทธิลดลง เท่ากับศูนย์ เรียกว่า Carbon Neutral

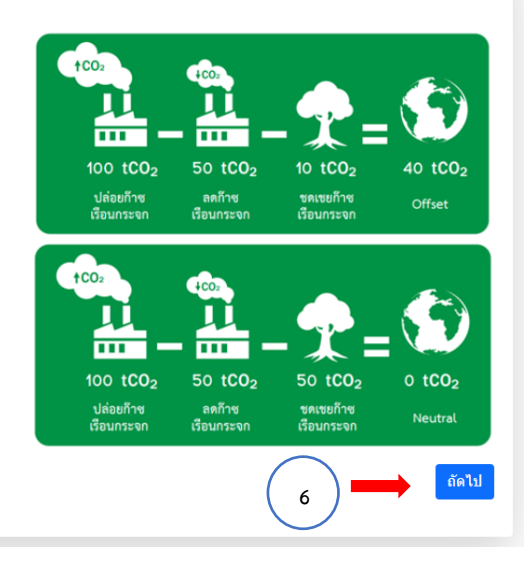

 - เมื่อผู้ขอใช้บริการคลิกเมนู "ถัดไป" ระบบจะมีการสรุปจำนวนคาร์บอนที่คาดว่าจะเกิดขึ้น จากการจัดกิจกรรม คิดเป็นกิโลกรัมคาร์บอนเทียบเท่าจากข้อมูลที่กรอกตามความเป็นจริง จากนั้นกดยืนยัน การจอง พร้อมกับตรวจสอบข้อมูลครบถ้วน คลิกเมนู "ใช้" หรือ "ไม่ใช่"

| สรุปผลการจอง                                                                                                    |                                                                    |
|----------------------------------------------------------------------------------------------------|--------------------------------------------------------------------|
| ชื่องาน: Service Design By PWA Ambassador<br>ชื่อองค์กรหรือผู้จัดงาน: การประปาส่วนภูมิภาค<br>เบอร์โทร: 1162<br>วันที่จัดงาน: 2024-03-12<br>จำนวนผู้เข้าร่วม: 100<br>จำนวนวันจัดงาน: 2<br>ห้องประชุม: ทองกวาว1<br>จำนวนมื้ออาหาร: 2 | คาร์บอนที่คาดว่าจะเกิดขึ้น<br>1,509.02<br>กิโลกรัมคาร์บอนเทียบเท่า |
| ยืนยันการจอง 🧰 7                                                                                                    |                                                                    |

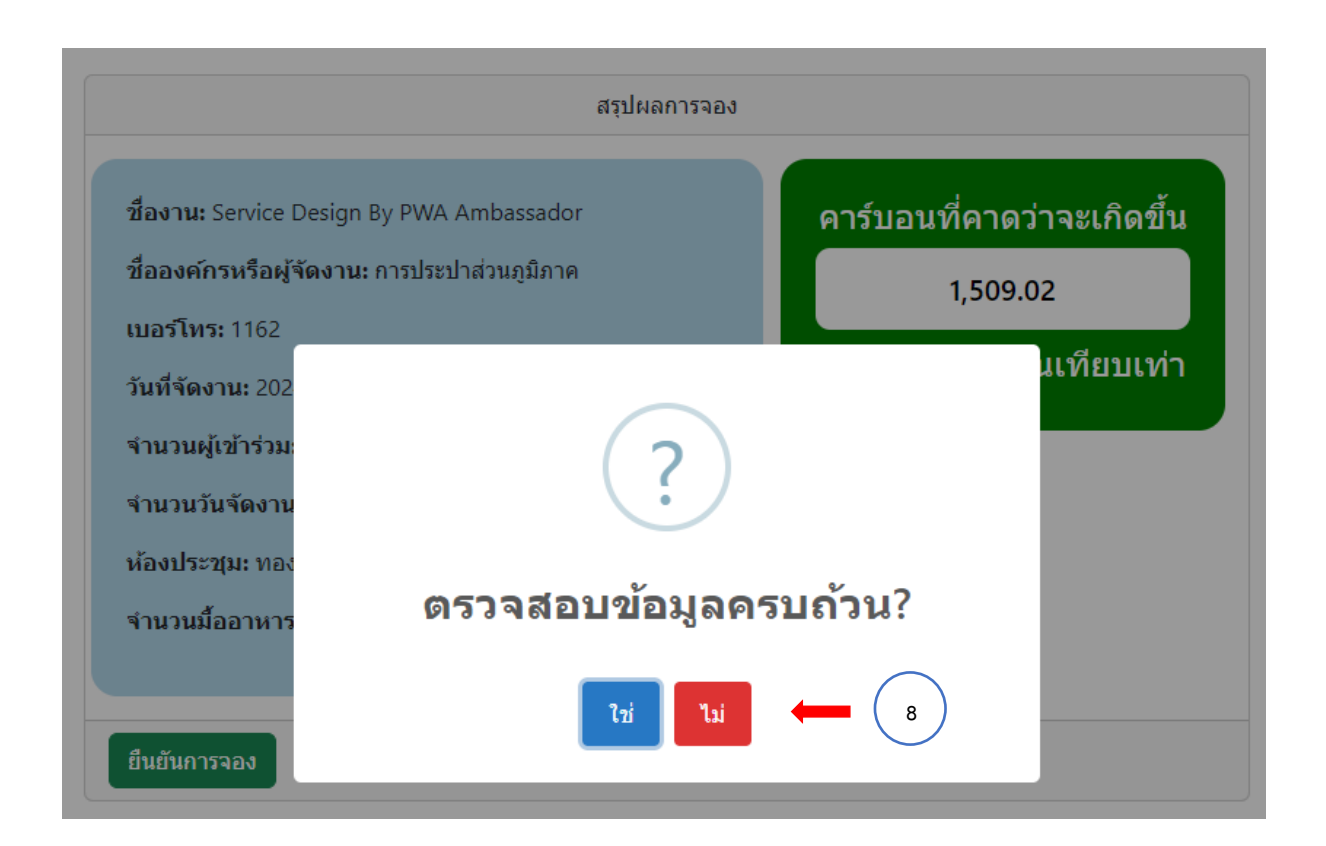

จากนั้นระบบจะมีการแจ้งรายละเอียดการชดเชยคาร์บอนนั้นท่านจะมีค่าใช้จ่ายในการซื้อ
 คาร์บอนเครดิตเพื่อทำการชดเชยในการจัดกิจกรรมในแต่ละครั้ง คลิกเมนู "ถัดไป"

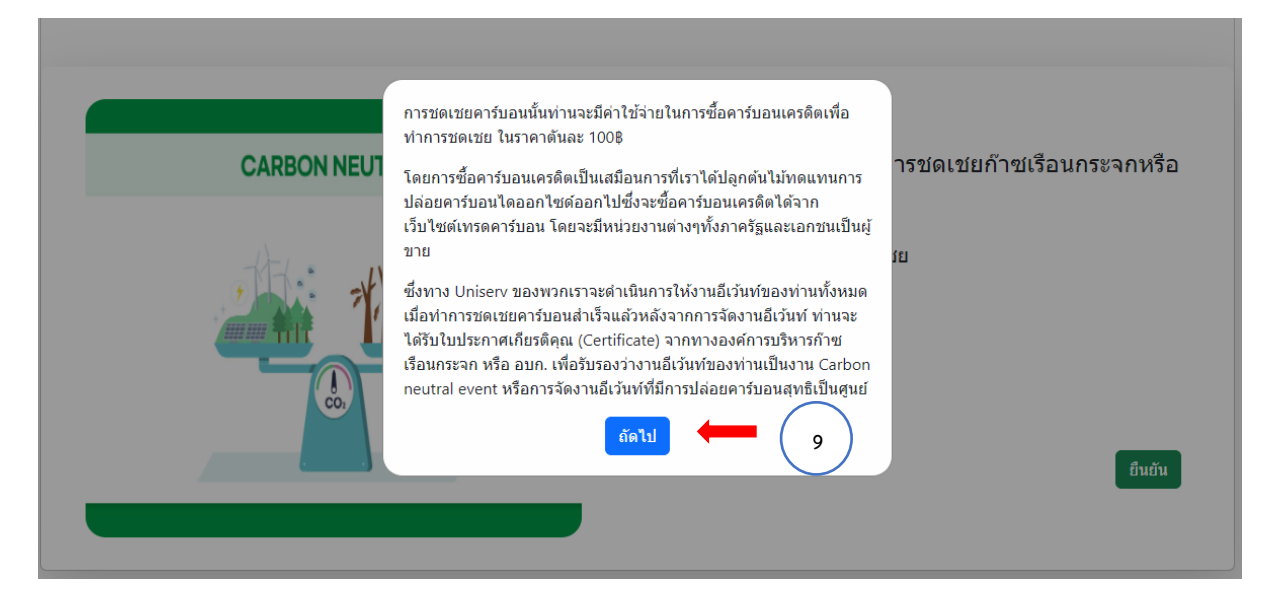

- เมื่อคลิกเมนู "ถัดไป" ระบบจะขึ้นเมนูให้ผู้ขอใช้บริการเลือกความต้องการในการชดเชยก๊าซ

เรือนกระจกหรือไม่? คลิกเมนู "ต้องการชดเชย" หรือ "ไม่ต้องการชดเชย" จากนั้น คลิกเมนู "ยืนยัน"

| CARBON NEUTRAL | อีเว้นท์ของท่านต้องการชดเชยก๊าซเรือนกระจกหรือ<br>ไม่ ?                                |
|----------------|---------------------------------------------------------------------------------------|
|                | <ul> <li>ไม่ต้องการชดเชย</li> <li>ด้องการชดเชย</li> <li>10</li> <li>ปีนยัน</li> </ul> |

 - เมื่อผู้ขอใช้บริการคลิกเมนู "ยืนยัน" จะถือเป็นการเสร็จสิ้นกระบวนการ ผู้ใช้บริการ ตรวจสอบและชำระเงินเพื่อซื้อคาร์บอนเครดิตชดเชยกับเจ้าหน้าที่ของสำนักบริการวิชาการได้ตามราคาที่ขึ้นใน ระบบดังกล่าว

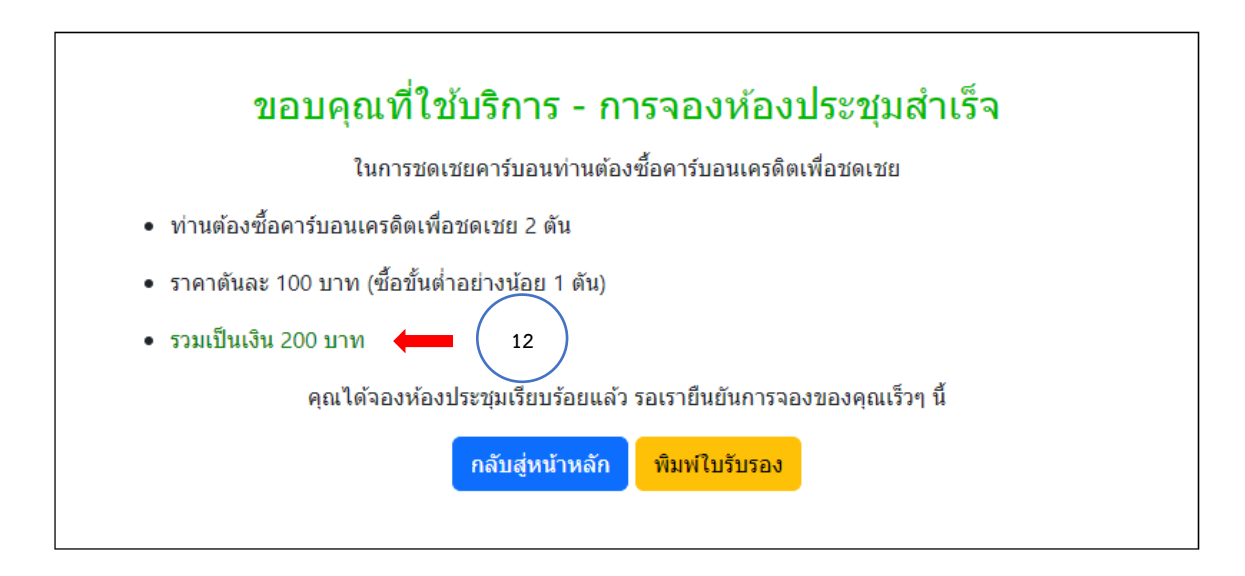

เมื่อผู้ขอใช้บริการตรวจสอบความถูกต้องของการซื้อคาร์บอนเครดิตแล้ว สามารถพิมพ์

ใบรับรองจากองค์การบริหารจัดการก๊าซเรือนกระจก (องค์กรมหาชน) เป็นอีเว้นท์ที่มีการชดเชยปริมาณการ ปล่อยก๊าซเรือนกระจกทั้งหมดเป็นศูนย์จากการจัดกิจกรรมนั้น ๆ ได้

| ÷ | $\rightarrow$ | G | •= | uniserv.cmu.ac.th/carbon- | neutral-event/final.php?compensate=yes                                                                                        |    |                                | 2<br>2<br>2 | \$ | =, 2 | <b>₽</b> C | . 9 | : |
|---|---------------|---|----|---------------------------|----------------------------------------------------------------------------------------------------|----|--------------------------------|-------------|----|------|------------|-----|---|
|   |               |   |    |                           |                                                                                                    |    | Certificate_I<br>234 KB • Done | mage (1).pd | f  |      | J          |     |   |
|   |               |   |    |                           | ขอบออเที่ใช้บริการ - การจองห้องประชบสำเร็จ                                                                                    |    |                                |             | 1  |      |            |     |   |
|   |               |   |    |                           | <ul> <li>ปายบริเพาะบายงารงอนท่านต้องชื่อคาร์บอนเครดิตเพื่อชดเชย</li> <li>ท่านต้องชื่อคาร์บอนเครดิตเพื่อชดเชย 2 ตัน</li> </ul> |    |                                |             | 14 | )    |            |     |   |
|   |               |   |    |                           | <ul> <li>ราคาดันละ 100 บาท (ขี้อขั้นต่ำอย่างน้อย 1 ดัน)</li> <li>รวมเป็นเงิน 200 บาท</li> </ul>                               |    |                                |             |    |      |            |     |   |
|   |               |   |    |                           | คุณได้จองห้องประชุมเรียบร้อยแล้ว รอเรายืนยันการจองของคุณเร็วๆ นี้<br>กลับสู่หน้าหลัก ทีมพ์ใบรับรอง                            | 13 | )                              |             |    |      |            |     |   |

### ตัวอย่างใบรับรอง

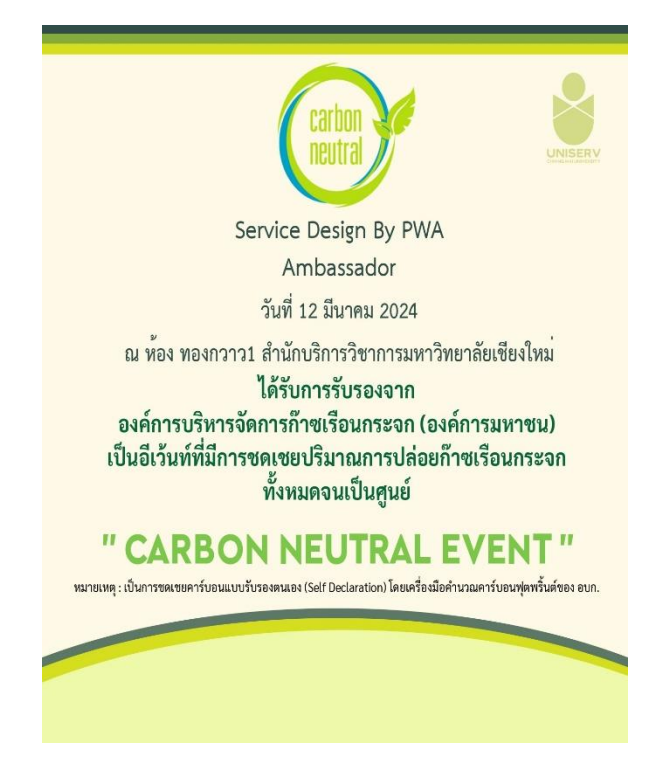

2.2.3 ระหว่างการจัดงาน

- เจ้าหน้าที่ของสำนักบริการวิชาการ ควบคุมการคัดแยกขยะขยะให้ถูกต้องเพื่อลดการเกิดของ เสียภายในงาน และประชาสัมพันธ์การจัดงานให้แขกในงานทราบว่าเป็นในรูปแบบ carbon Neutral Event เพื่อสร้างและปลูกฝังให้ตระหนักถึงวามสำคัญของการจัดงาน

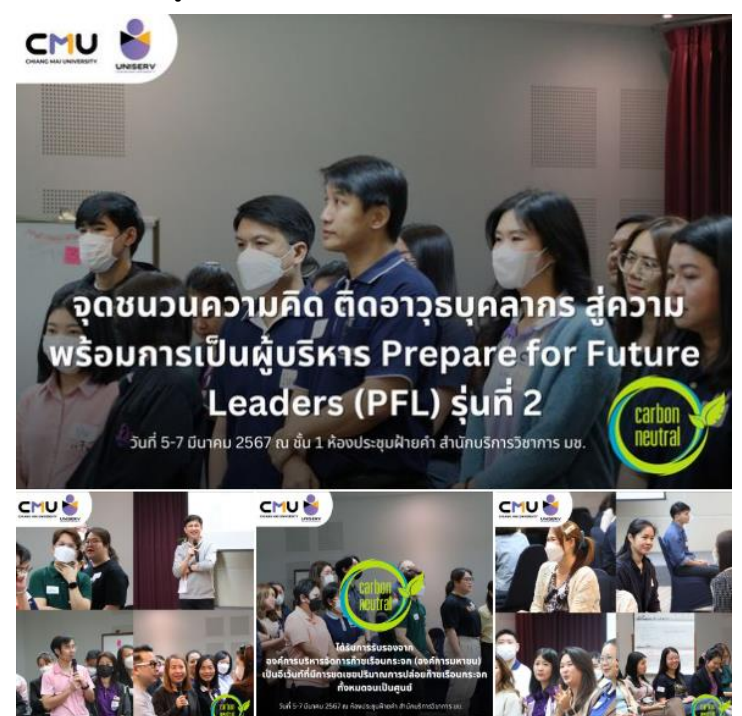

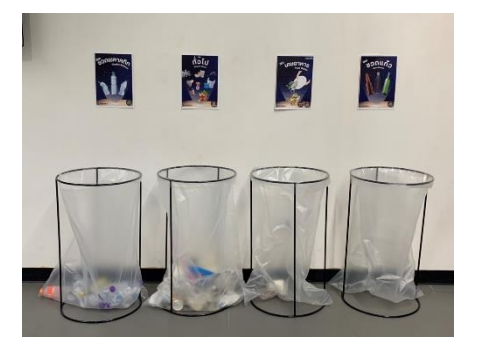

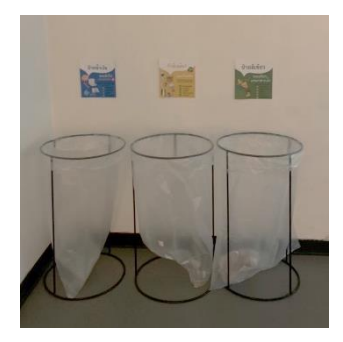

### 2.2.4 หลังจัดงาน

- เจ้าหน้าที่ของสำนักบริการวิชาการ คำนวณปริมาณการปล่อยคาร์บอนภายในงานที่เกิดขึ้นจริง
 เพื่อนำข้อมูลมาวิเคราะห์และสรุปผล

| ขอบเขต | รายการหลัก           | รายการย่อย                        | จำนวน  | หน่วย   | EF (kgCO2eq/พนวย) | Carbon footprint (kgCO2eq) |
|--------|----------------------|-----------------------------------|--------|---------|-------------------|----------------------------|
|        |                      | อาหารปกติ                         | 4      | คน-มื้อ | 2.4432            | 9.77                       |
| 1      | อาหาร                | อาหารมังสวิรัติ                   | 0      | คน-มื้อ | 0.7496            | 0.00                       |
|        |                      | อาหารว่างปกติ                     | 3      | คน-มื้อ | 0.2170            | 1.30                       |
| 2      | พลังงานไฟฟ้า         | พลังงานจากห้อง ฝ้ายคำ             | 215.06 | kWh     | 0.5986            | 128.74                     |
|        |                      | รถยนต์ส่วนบุคคล                   | 5.22   | ລືຫຽ    | 2.2394            | 11.69                      |
|        | การเสินเหาง          | รถยนต์ส่วนบุคคล                   | 5.22   | ລືຫຽ    | 2.2394            | 11.69                      |
|        |                      | จักรยานยนต์                       | 0.31   | ລືຫຽ    | 2.2394            | 0.70                       |
|        |                      | จักรยานยนต์                       | 0.93   | ລືຫາ    | 2.2394            | 2.09                       |
| 3      |                      | ของเสีย                           | 53.5   | kg      | 2.3200            | 124.12                     |
| 5      |                      | กระดาษ                            | 0      | kg      | 2.1020            | 0.00                       |
|        | ของเสียหลังการจัดงาน | พลาสติก                           | 0      | kg      | 2.6920            | 0.00                       |
|        |                      | อื่นๆ                             | 0      | kg      | 2.3200            | 0.00                       |
|        |                      | ขวดพลาสติก น้ำดื่มอ่างแก้ว 350 ml | 50     | ชวด     | 0.0918            | 4.59                       |
|        | การใช้น้ำ            | น้ำประปา                          | 4.75   | Unit    | 0.7948            | 3.78                       |
|        |                      |                                   |        |         | รวม               | 324.61                     |

### คำนวน Carbon footprint ที่เกิดขึ้นจากการจัดงาน

**แบ่งกามขอบเขต ขอบเขต 1** =11.07 kgco2eq **ขอบเขต 2** =128.74 kgco2eq **ขอบเขต 3** =184.80 kgco2eq

|          | ารณุทรองเครื่องใช้เพพ้า |                                |                           |                |        |                 |        |                |         |               |           |                 |            |                 |          |                 |      |                |      |                |      |  |
|----------|-------------------------|--------------------------------|---------------------------|----------------|--------|-----------------|--------|----------------|---------|---------------|-----------|-----------------|------------|-----------------|----------|-----------------|------|----------------|------|----------------|------|--|
|          |                         |                                |                           | บัว            | RD1    | ผ้าย            | ผ่ายคำ |                | ອີນກນິສ |               | พองกวาว 1 |                 | 10011313 2 |                 | rrensere |                 | pace | U Sprint       |      | U Spark        |      |  |
| ขอบเขล   | ประเภท                  | รายการ                         | จำนวนวัดต่อเครื่อง        | จำนวน แครื่อง) | W-h    | จำนวน (เครื่อง) | W-h    | จำนวม ใหรื่อเป | W-h     | จำนวน แครื่อง | W-h       | จำนวน (เครื่อง) | W-h        | จำนวน (เครื่อง) | W-h      | จำนวน (เครื่อง) | W-h  | จำนวน แครื่อง) | W-h  | จำนาน แครื่อง) | W-h  |  |
|          |                         | เครื่องทำความเย็น 376,500 BTU  | 109910                    |                |        |                 |        |                |         | 1             | 38468.5   | 1               | 38468.5    | 2               | 76937    |                 |      |                |      |                |      |  |
|          |                         | เครื่องทำความเย็น 200,900 BTU  | 58620                     |                |        | 1               | 14655  |                |         |               |           |                 |            |                 |          |                 |      |                |      |                |      |  |
|          |                         | เครื่องทำความเป็น 125,000 BTU  | 36640                     |                |        |                 |        | 1              | 27480   |               |           |                 |            |                 |          |                 |      |                |      |                |      |  |
|          | ระบบปรับอากาศ           | เครื่องทำความเยิน 101,500 BTU  | 29310                     | 1              | 14655  |                 |        |                |         |               |           |                 |            |                 |          |                 |      |                |      |                |      |  |
|          |                         | เครื่องทำความเอิ่น 100,000 BTU | 29310                     | 1              | 7327.5 | 1               | 7327.5 | 1              | 7327.5  | 1             | 7327.5    | 1               | 7327.5     | 2               | 14655    |                 |      |                |      |                |      |  |
|          |                         | เครื่องทำความเย็น 30,870 BTU   | 9074                      |                |        |                 |        |                |         |               |           |                 |            |                 |          | 1               | 9074 |                |      |                |      |  |
|          |                         | เครื่องทำความเชิ่น 25,480 BTU  | 7400                      |                |        |                 |        |                |         |               |           |                 |            |                 |          |                 |      | 1              | 7400 | 1              | 7400 |  |
|          |                         | MIDER TL5                      | 28                        | 40             | 1120   | 60              | 1680   | 100            | 2800    | 90            | 2520      | 90              | 2520       | 180             | 5040     | 9               | 252  |                |      |                |      |  |
|          | -                       | หลอดเทอร์นาโด                  | 24                        | 12             | 288    | 5               | 120    | 15             | 360     | 34            | 816       | 40              | 960        | 74              | 1776     |                 |      |                |      |                |      |  |
|          | 25/000449714            | พออดไฮโครเจน                   | 50                        |                | 0      | 9               | 450    | 10             | 500     | 8             | 400       | 10              | 500        | 18              | 900      |                 |      | 4              | 200  | 4              | 200  |  |
|          |                         | MINOR LED                      | 24                        |                | 0      | 10              | 240    | 13             | 312     | 32            | 768       |                 |            | 32              | 768      |                 |      |                |      |                |      |  |
| 000494 2 |                         | โปรเพ็คเตอร์                   | 203                       | 1              | 203    | 1               | 203    | 1              | 203     | 1             | 203       | 1               | 203        | 1               | 203      | 1               | 203  |                |      |                |      |  |
|          |                         | ลำโพงใหญ่                      | 300                       |                |        |                 |        |                |         | 3             | 900       | 3               | 900        | 6               | 1800     | 1               | 300  | 1              | 300  | -1             | 300  |  |
|          |                         | สำโพะเล็ก                      | 30                        | 6              | 180    | 4               | 120    | 6              | 180     |               |           |                 |            |                 |          |                 |      |                |      |                |      |  |
|          |                         | บ้ายหนีไฟ                      | 10                        | 1              | 10     | 1               | 10     | 1              | 10      | 2             | 20        | 2               | 20         | 4               | 40       |                 |      |                |      |                |      |  |
|          |                         | เครื่องฟอกอากาศ                | 66                        | 1              | 66     | 1               | 66     | 1              | 66      | 2             | 132       | 2               | 132        | 4               | 264      |                 |      | 1              | 66   | -1             | 66   |  |
|          | ระบบอำนวยความสะดวก      | ดู้ทำความเย็น                  | 320                       | 1              | 320    | 1               | 320    | 1              | 320     | 1             | 320       | 1               | 320        | 1               | 320      |                 |      |                |      |                |      |  |
|          |                         |                                | TV หน้าห้องประชุม 43 นิ้ว | 65             | 1      | 65              | 1      | 65             | 1       | 65            | 1         | 65              | 1          | 65              | 1        | 65              |      |                |      |                |      |  |
|          |                         | naipa Wi-Fi                    | 15                        | 2              | 30     | 3               | 45     | 4              | 60      | 4             | 60        | 4               | 60         | 8               | 120      | 1               | 15   | 1              | 15   | 1              | 15   |  |
|          |                         | ดู้เข็นเล็ก                    | 50                        |                |        |                 |        |                |         |               |           |                 |            |                 |          | 1               | 50   | 1              | 50   |                |      |  |
|          |                         | TV 50 นิ้ว                     | 68                        |                |        |                 |        |                |         |               |           |                 |            |                 |          |                 |      | 1              | 68   | 1              | 68   |  |
|          |                         | [malwi                         | 60                        |                |        |                 |        |                |         |               |           |                 |            |                 |          |                 |      | 2              | 120  | 1              | 60   |  |
|          | รวมทั้งร                | 10 R                           |                           |                | 24.26  |                 | 25.30  |                | 39.68   |               | 52        |                 | 51.48      |                 | 102.89   |                 | 9.89 |                | 8.22 |                | 8.11 |  |

เจ้าหน้าที่ของสำนักบริการวิชาการ จัดซื้อคาร์บอนเครดิตเพื่อนำมาชดเชยปริมาณคาร์บอน ที่เกิดขึ้นในงาน โดยมีขั้นตอนการจัดซื้อดังนี้

1) ขอใบเสนอราคาตามจำนวนคาร์บอนที่ต้องการชดเชย โดยจะขายเป็นตันเท่านั้น เช่น หากคำนวณคาร์บอนได้ 1.34 (kgCO2eq) จะต้องจัดซื้อคาร์บอนที่ 2 ตัน เพื่อนำมาทำการชดเชย

2) จัดทำคู่เทียบเพื่อเป็นไปตามระเบียบพัสดุ การจัดซื้อจัดจ้าง

3) ดำเนินการ offset คาร์บอนในระบบ ของ องค์การบริหารจัดการก๊าซเรือนกระจก (องค์การมหาชน) หรือ อบก.

4) อบก. นำส่งใบรับรองการ Cancellation ที่ offset carbon สุทธิเป็นศูนย์แล้ว

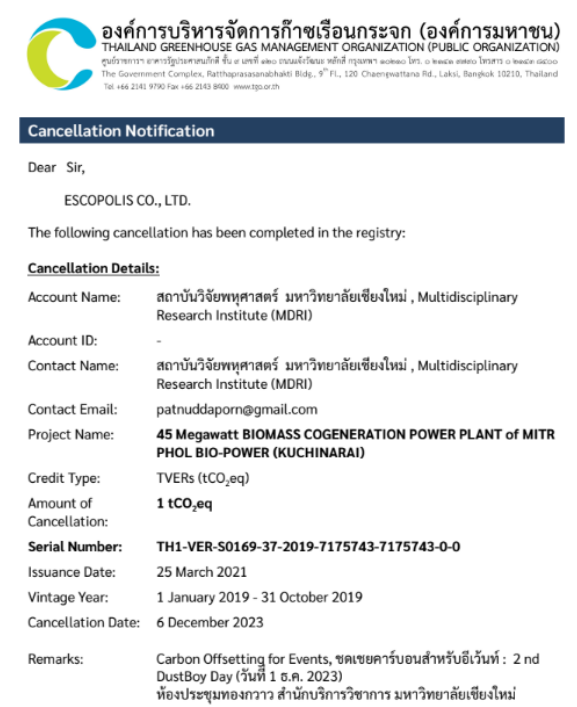

- เจ้าหน้าที่ของสำนักบริการวิชาการ นำส่งข้อมูลการจัดงานทั้งหมดเพื่อขอขึ้นทะเบียน (แบบการรับรองตนเอง) ให้กับเจ้าหน้าที่ อบก.ผ่านทาง อีเมล dhitiya.pak@tgo.or.th โดยมีข้อมูลดังนี้

1) ข้อมูลสรุปผลการคำนวณปริมาณคาร์บอนที่เกิดขึ้นในงานอย่างแท้จริง

2) หลักฐานการชดเชยปริมาฯคาร์บอน ใบ Cancellation จาก อบก.

3) รูปภาพกิจกรรมในงาน เช่น รูปถังขยะที่มีการคัดแยก รูปรวมกิจกรรมของงาน

4) Logo หน่วยงานที่เกี่ยวข้อง

5) กำหนดการของกิจกรรม

- เจ้าหน้าที่ของสำนักบริการวิชาการ ดำเนินการยื่นขึ้นทะเบียนกิจกรรมอีเว้นท์และ เพื่อขอรับรองใบ certificate ในระบบ อบก. โดยจะต้องแนบข้อมูลตามขั้นตอนก่อนหน้านี้ โดยจะมีระยะเวลา ที่ทางคณะกรรมการพิจารณาจะรับรองอยู่ที่ประมาณ 2-4 อาทิตย์

- ผู้ขอใช้บริการสามารถตรวจสอบสถานการณ์รับรองในระบบ อบก. หากผ่านการพิจารณา แล้ว สามารถดาวน์โหลดใบประกาศและนำมาประชาสัมพันธ์

| C                                     | JUN<br>TGO                   | 👤 นัดตากรณ์ เซ็นใจบา ผู้ขอรับรอง โปรไฟล์ ออกจ<br>หน้าแรก ประกาศ Net Zero สัมมนา ข่าวประชาสัมพันธ์ คลังคว                                                                                                    | ากระบบ   🕥 <b> )</b> 🤅<br>ามรู้ ข้อมูลเชิงสกิติ ก | 🤋 🚍   🔍 🛔<br>าม-ตอบ ติดต่อเรา   |  |  |  |  |  |  |  |  |
|---------------------------------------|------------------------------|----------------------------------------------------------------------------------------------------|---------------------------------------------------|---------------------------------|--|--|--|--|--|--|--|--|
|                                       |                              | ຜູ້ขอรับรอง                                                                                                    |                                                   |                                 |  |  |  |  |  |  |  |  |
| การยื่นขอรับรอง รายงานการยื่นขอรับรอง |                              |                                                                                                    |                                                   |                                 |  |  |  |  |  |  |  |  |
| #                                     | เลขที่ขึ้นทะเบียน            | การยื่นขอรับรอง                                                                                                    | สถานะ                                             | การจัดการ                       |  |  |  |  |  |  |  |  |
| 1                                     | <b>AP03737</b><br>21/02/2567 | สทาบันวิจัยและพัฒนาพลังงานนครฟังค์ มหาวิทยาลัยเชียงใหม่<br><u>การขึ้นขอรับรอง</u> : กิจกรรมชดเซยการ์นอน (การจังงานอีเว้นท์แบบรับรองตนเอง)<br><u>รายงานโดย</u> : สำนักบริการวิชาการ มหาวิทยาลัยเชียงใหม่<br><u>รอบการพังารณา</u> : 1/2567 | พ่านการพิจารณา                                    | พิมพใบรับรอง<br>ดาวนโหลดโลโก้   |  |  |  |  |  |  |  |  |
| 2                                     | <b>AP03434</b><br>08/01/2567 | คณะวิศวกรรมศาสตร์ มหาวิทยาลัยเชียงใหม่<br><u>การขึ้นของินเรอง</u> : กัดกรรมชดเซยการ์บอน (การจังงานอีเว็นท์แบบรินรองตนเอง)<br><u>รายงานโดย</u> : สำนักบริการวิชาการ มหาวิทยาลัยเชียงใหม่<br><u>รอมการพิจารณา</u> : 1/2567                 | ฬานการพิจารณา                                     | พิมพใบรับรอง<br>ดาวนโหลดโลโก้   |  |  |  |  |  |  |  |  |
| 3                                     | AP03392<br>13/12/2566        | สทบันวิจัยพหุศาสตร์ มหาวิทยาลัยเชียงใหม่<br><u>การยิ่นของันรอง</u> : ก็จกรรมชัดเชยการ์นอน (การจัดงานอีเต้นท์แบบรันรองตนเอง)<br><u>รายงานโดย</u> : สำนักบริการวิชาการ มหาวิทยาลัยเชียงใหม่<br><u>รอบการพิจารณา</u> : 1/2567               | เผ่านการพิจารณา                                   | พิมพ์ใบรับรอง<br>ดาวน์โหลดโลโก้ |  |  |  |  |  |  |  |  |

หมายเหตุ 1: สำหรับการยิ่นขอรับรองฉลากการ์บอนมากกว่าหนึ่งฉลาก ทาง อบท. จะดำเนินการแยกฉลากตามที่ยื่นขอให้ เมื่อเนื้อหาในรายงานสมบูรณ์เล้อ หมายเหตุ 2: ผู้ขอรับรองสามารถแท๊โซโนสมัครของท่านได้ หากเมื่อการทำรายงานเสร็จสมบูรณ์แล้ว ผู้รายงานต้องกดที่ปุ่ม ส่งรายงานฉบับสมบูรณ์ เพื่อยืนยันการส่งรายงานให้กับทาง อบท. และหลังจากบั้นผู้รายงานจะไม่สามารถแก๊โซรายงานได้อีก 2.3 ระบบลงทะเบียนหลักสูตรการอบรม (E-Service Register) เป็นระบบที่ให้ผู้ที่มี ความสนใจเข้าร่วมลงทะเบียนกิจกรรมอบรมหลักสูตรต่าง ๆ ของทางฝ่ายบริการวิชาการที่กำหนดจัดขึ้นใน แต่ละไตรมาสของปีงบประมาณ https://www.uniserv.cmu.ac.th/training-th/

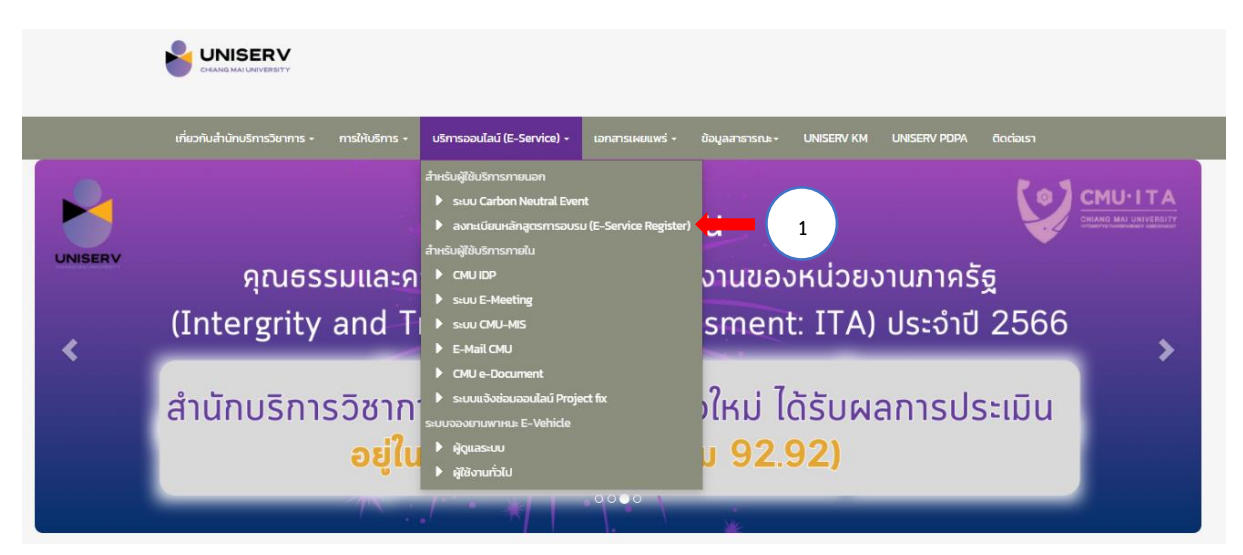

2.3.1 เลือกเมนู ระบบลงทะเบียนหลักสูตรการอบรม (E-Service Register)

| เกี่ยวกับสำนักบริการวิชาการ -                                                                                  | การให้บริการ +                                           | บริการออนไลน์ (E-Service) + | เอกสารเผยแพร่ + | ข้อมูลสาธารณะ+ | UNISERV KM | UNISERV PDPA | ติดต่อเรา |  |
|----------------------------------------------------------------------------------------------------|----------------------------------------------------------|-----------------------------|-----------------|----------------|------------|--------------|-----------|--|
| หน้าหลัก / ระบบลงทะเบียนหลักสูเ                                                                                | ตรการอบรม (E-Serv                                        | rice Register)              |                 |                |            |              |           |  |
| ระบบลงทะเบียนหลักสูตรการส                                                                                      | ousu (E-Servic                                           | e Register)                 |                 |                |            |              |           |  |
| การเบินสำหรับผู้บริห<br>(FINANCE FOR NON-FINANCIAL EXECUTIN<br>(Montation 2,000 Unit (Metric)<br>? กะ สัปนะสาย | า <b>ธระดับตั้น</b><br>VE)<br>รรกากร เหาติดเครือส่อนใหม่ | 1                           | Ì               |                |            |              |           |  |
|                                                                                                    |                                                          | <b>(</b> 2)                 |                 |                |            |              |           |  |

2.3.2 Click TOR เพื่อศึกษาและทำความเข้าใจเกี่ยวกับรายละเอียดของหลักสูตร

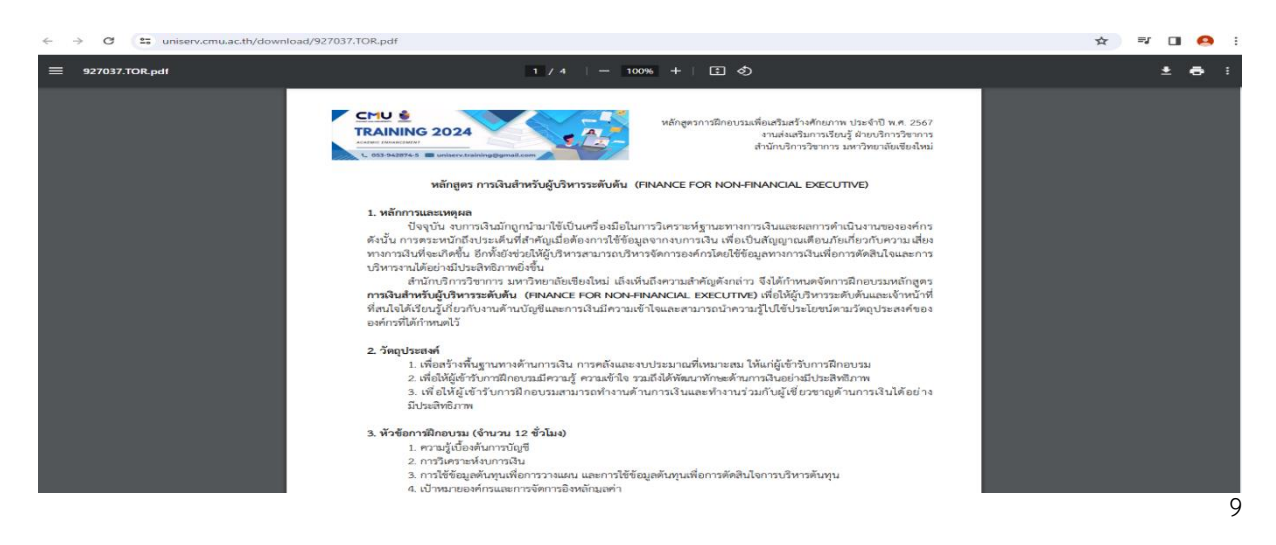

### 2.3.3 Click Banner หลักสูตรที่สนใจเพื่อลงทะเบียนอบรม

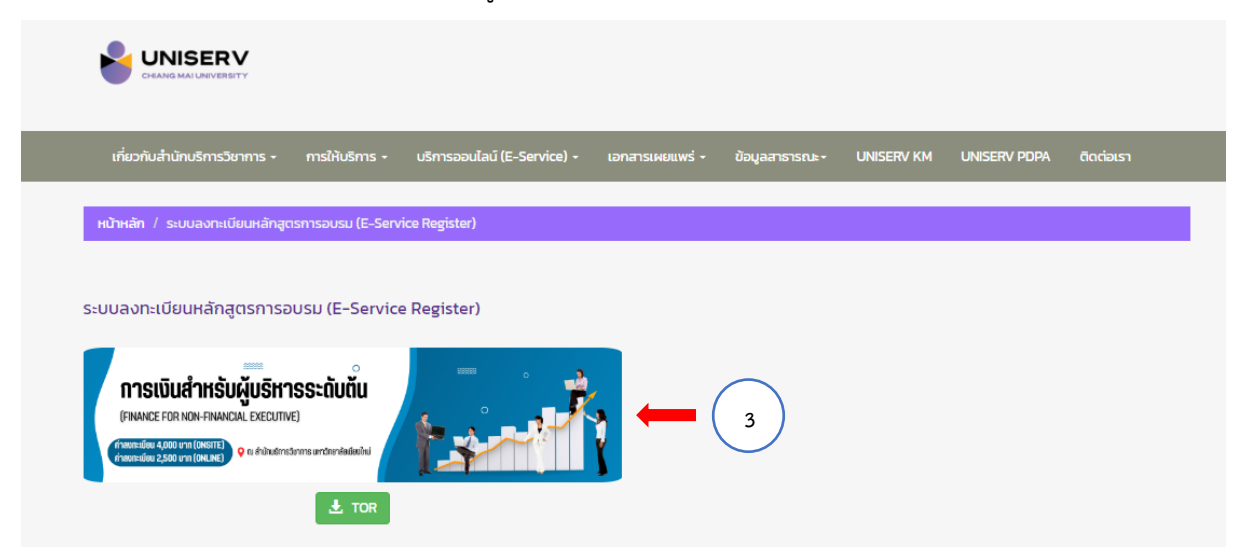

2.3.4 กรอกข้อมูลตามแบบฟอร์มโดยรับสมัครผ่านระบบลงทะเบียนผ่าน Google Form ผู้ขอใช้ บริการต้องกรอกข้อมูลให้ครบถ้วนและถูกต้อง จากนั้นเจ้าหน้าที่ผู้รับผิดชอบส่ง E-mail ตอบกลับหลักจากรับ ข้อมูลการลงทะเบียน ถือว่าเสร็จสิ้นกระบวนการ

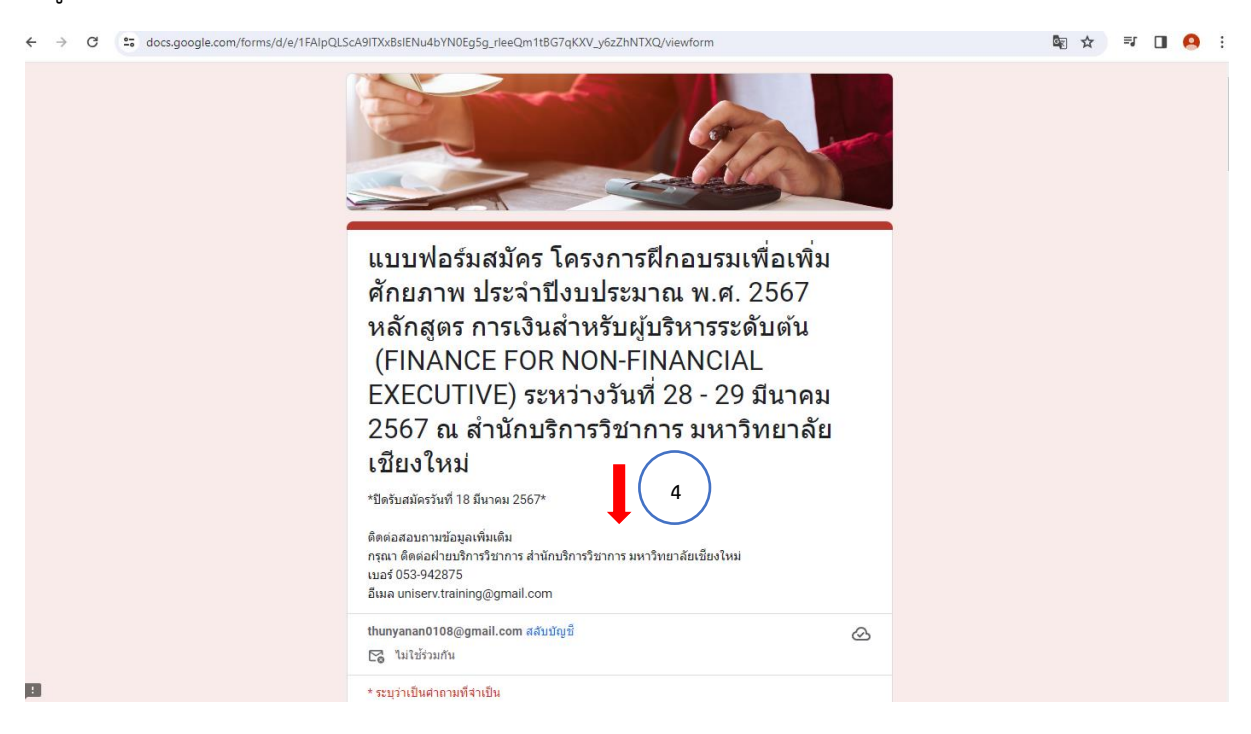

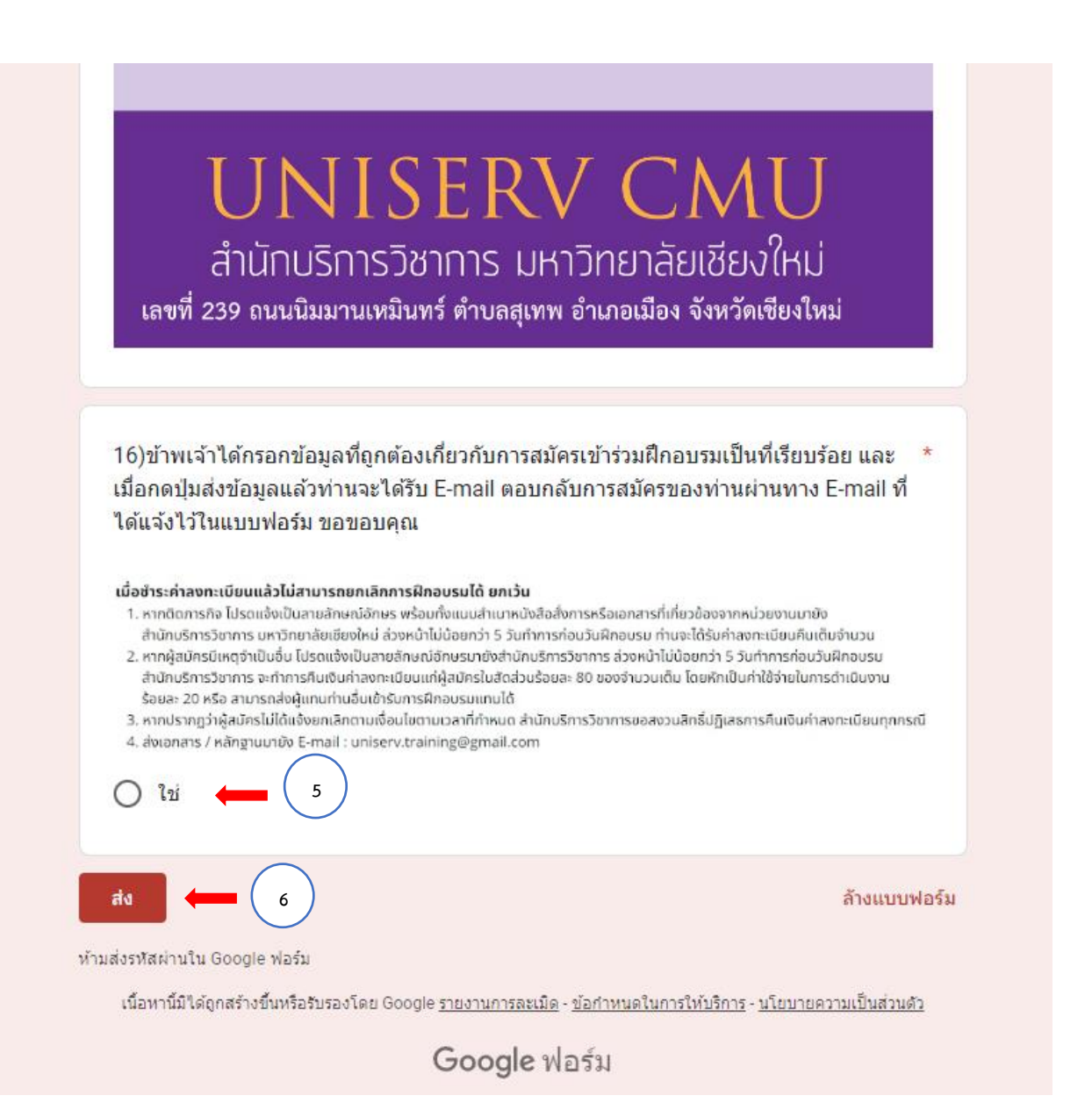